# Unity Connection MCS(Media Convergence Server) 7835 I Series Indicator Light Problem Diagnostics

#### 목차

<u>소개</u> <u>문제</u> <u>솔루션</u>

### 소개

이 문서에서는 Cisco MCS(Unity Connection Media Convergence Server) 7835 I Series의 표시등 표시등과 관련된 문제를 진단하는 방법에 대해 설명합니다.

#### 문제

MCS 7835 I Series에서 다음 이미지와 같이 노란색 표시등 표시등이 켜집니다.

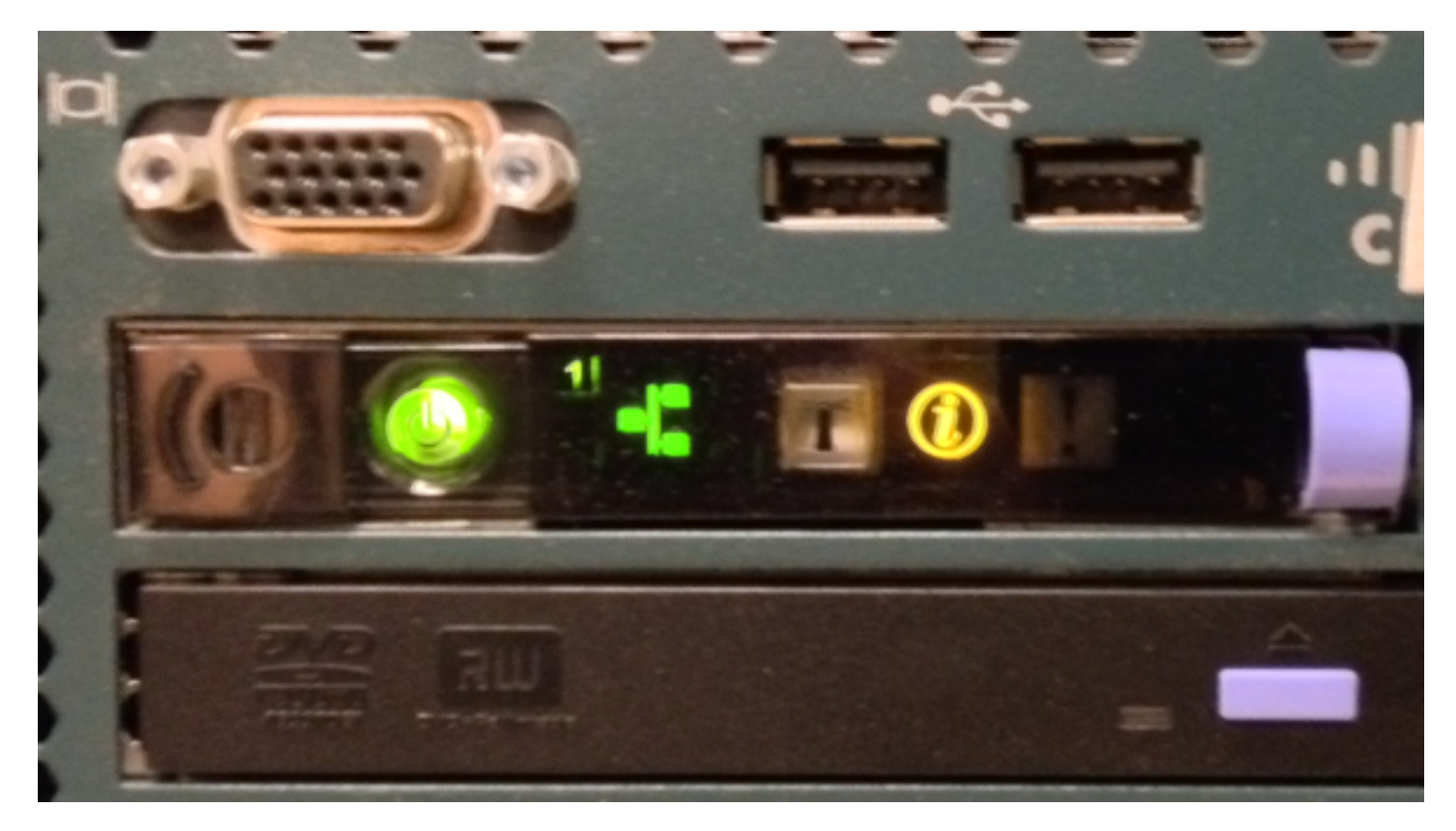

패널을 당기면 표시등이 켜진 것을 확인할 수 있습니다.이 경우 시스템 이벤트 로그가 가득 차서 표 시등이 켜집니다.

참고:IBM은 시스템 이벤트 로그가 가득 차면 표시등이 켜지는 것을 확인했습니다.

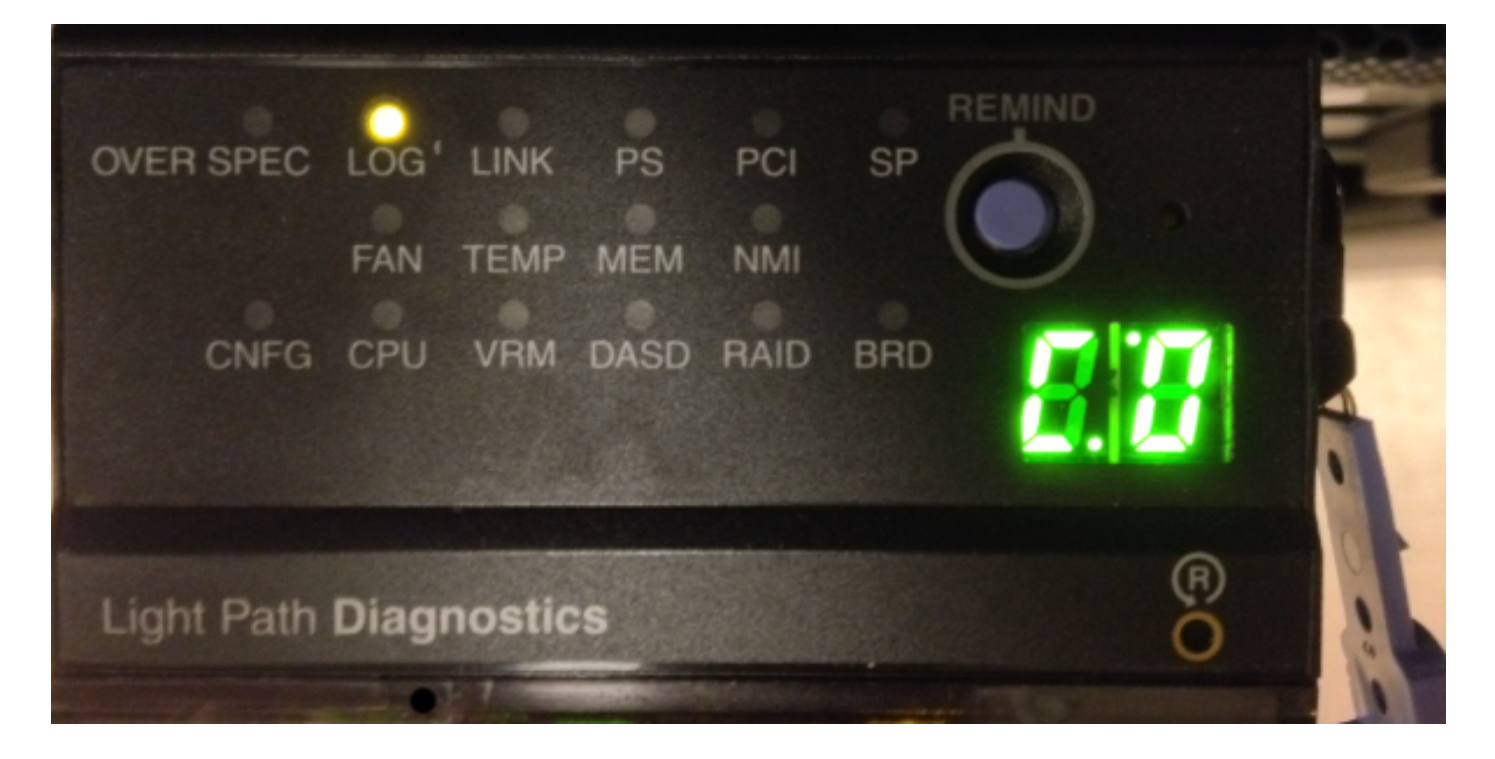

#### 솔루션

앞에서 설명한 것처럼 시스템 이벤트 로그가 가득 찼기 때문에 표시기 표시등이 켜집니다.시스템 이벤트 로그를 지우려면 다음 단계를 완료합니다.

1. 부팅 프로세스 중에 **F1** 키를 눌러 BIOS로 들어갑니다.

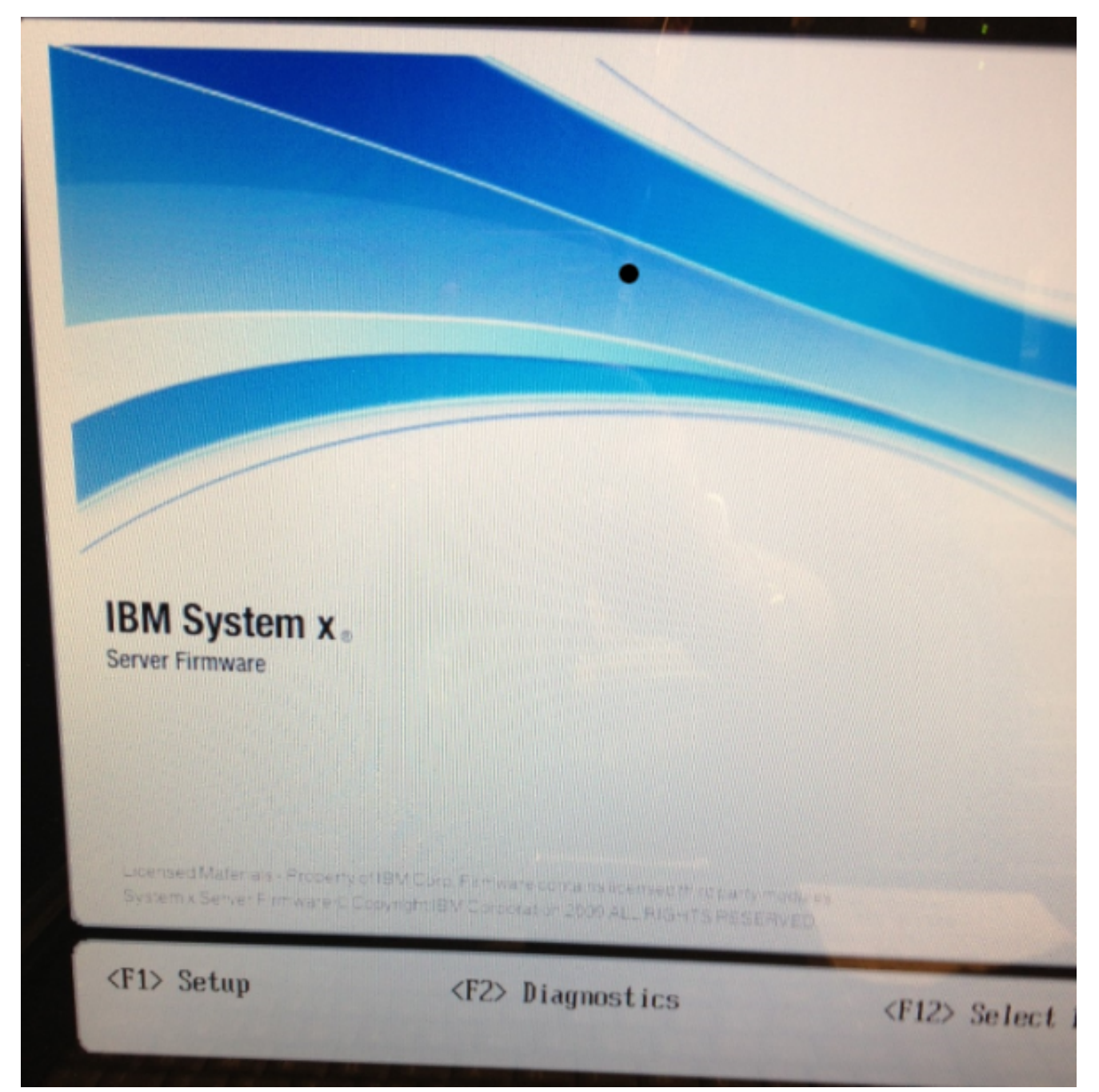

2. F1 키를 누른 후 System Event Logs(시스템 이벤트 로그)를 선택합니다.

## System Configuration and Boot Management System Information Selec System Settings view Date and Time System Start Options Boot Manager System Event Logs User Security Save Settings **Restore Settings** Load Default Settings Exit Setup †↓=Move Highlight <Enter>=Select Entry <ESC>=Exit

3. 이 화면에서 시스템 이벤트 로그**를** 지우려면 Clear System Event Log(시스템 이벤트 로그 지 우기) 옵션을 선택합니다.

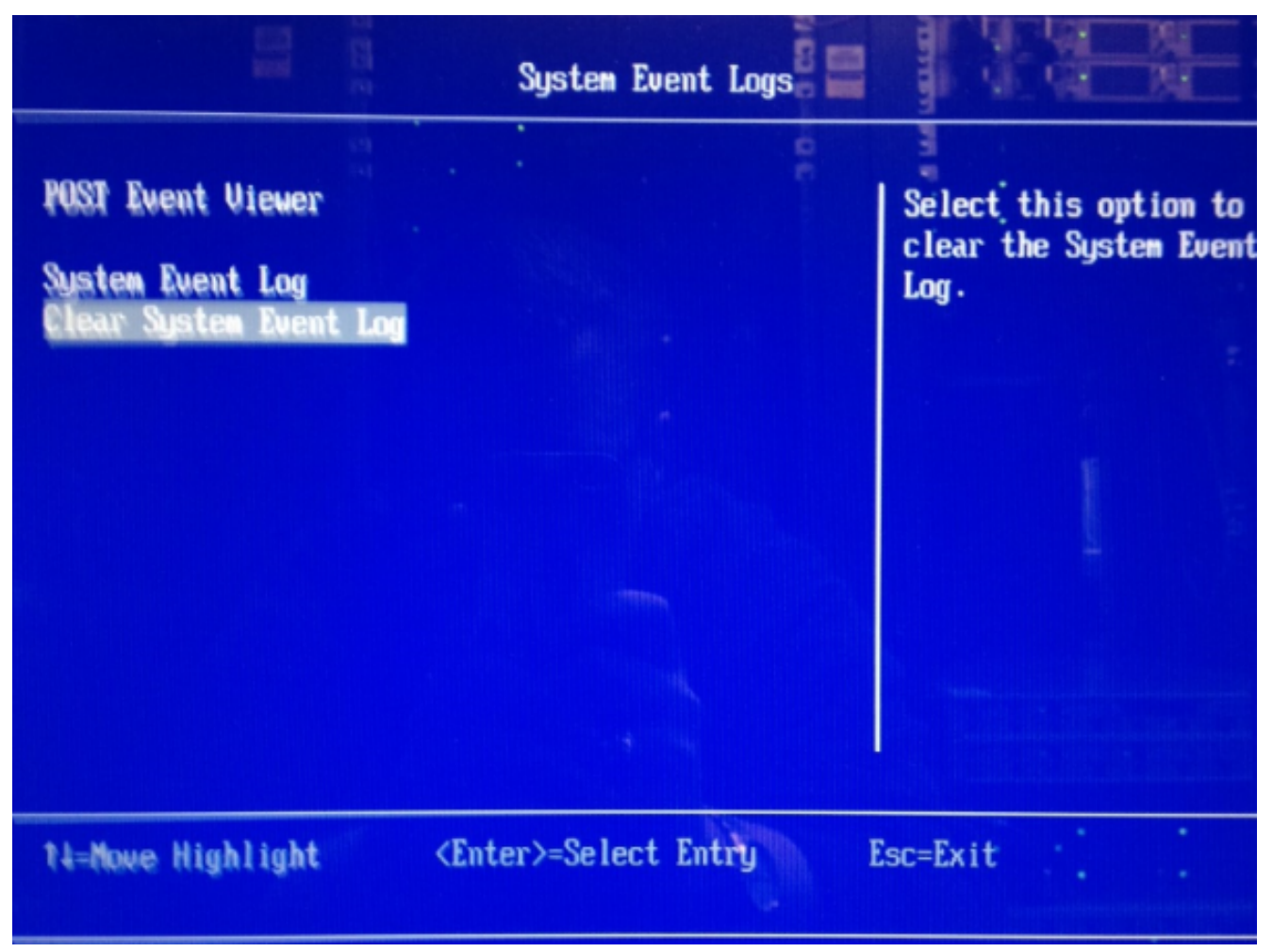

4. 삭제 요청을 확인하라는 메시지가 나타나면 Enter를 누릅니다.

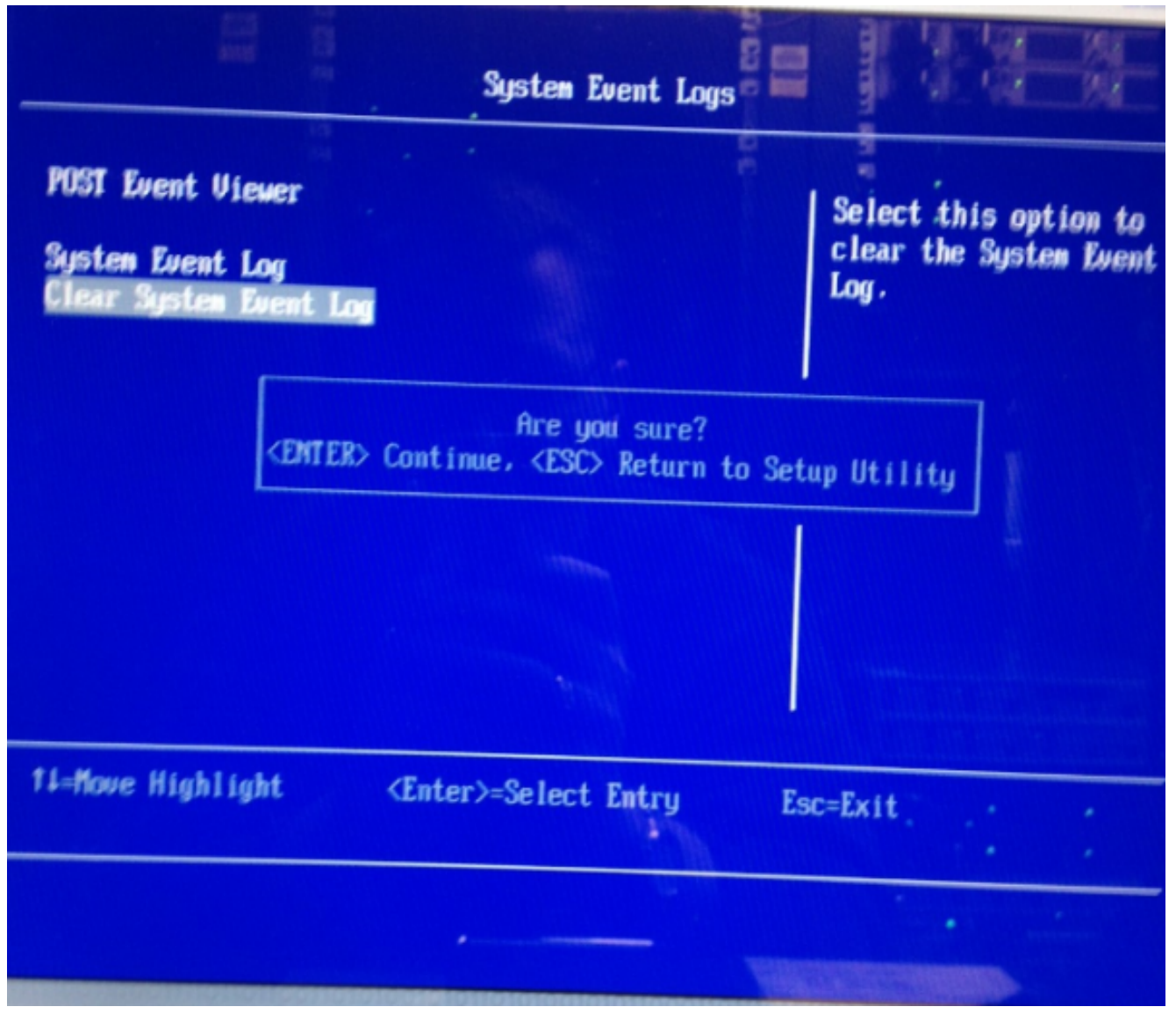

5. 기본 BIOS 화면으로 돌아가려면 Esc를 누릅니다.

6. Esc를 다시 눌러 BIOS를 종료합니다.시스템은 부팅 프로세스를 계속합니다.